# 九州臨床検査精度管理研究会

# 臨床検査精度管理システム

## 手順書

# 2024年10月

# 第1.6版

| 改訂日        | 改訂者 | 章番号   | 改訂内容                    |
|------------|-----|-------|-------------------------|
| 2021/08/02 | 小野木 | 初版    | 初版                      |
| 2021/12/06 | 小野木 | 5-1   | 報告書 追加                  |
| 2022/06/22 | 小野木 | 3-1   | 測定条件前年度情報の反映/測定条件の削除 追  |
|            |     |       | 加                       |
|            |     | 4-1   | 微生物_MIC 値に選択肢に変更        |
| 2023/04/26 | 小野木 | 4-1   | 微生物_薬剤感受性 検査機器「その他」の場合の |
|            |     |       | 注意点追加                   |
| 2023/06/01 | 小野木 | 1-1   | 注意点追加                   |
| 2024/07/30 | 小野木 | 4-1   | P15,18 微生物_同定,薬剤感受性     |
|            |     |       | 備考欄※追記                  |
| 2024/10/15 | 小野木 | 3-1 ① | ※ 追加                    |

改訂履歴

目次

- 1-1 ログイン・ログアウト操作
- 2-1 ホーム画面
- 3-1 施設情報
- 4-1 データ入力
- ・生化学検査・血球数算定・凝固検査・血漿蛋白・蛋白分画検査・イムノアッセイ
- ・尿検査
- •HbA1c
- ·免疫血清
- ·輸血関連検査
- ·微生物検査
- ・生理検査
- 5-1 報告書

#### 1-1 ログイン・ログアウト操作

| <u>https://seidokanri.kyushuqc.com/shisetsu/</u> にアクセスしてください |
|--------------------------------------------------------------|
| 九州臨床検査精度管理研究会 臨床検査精度管理システム                                   |
| 2021年度<br>九州臨床検査精度管理研究会 臨床検査精度管理システム                         |
| →超折委員 →事誌局 →金件設定                                             |
|                                                              |
| >サイトの利用条件 →個人情報保護に関いて →お問い合わせ →マニュアル                         |
| ①施設 No,パスワード入力                                               |
| 附番されている施設 No,パスワードを入力し【ログイン】をクリックしログインします                    |
| ②お知らせ                                                        |
| 事務局からのお知らせが表示されます                                            |
| ③お問い合わせ                                                      |
| メーラーが起動し、事務局宛のメールが作成できます                                     |

④入力マニュアル

入力マニュアルが参照できます

⑤>解析委員>事務局>条件設 解析サブシステム(解析委員用)、事務局サブシステム(事務局用)、条件設定サブシステム(解析委員・ 事務局用)のログイン画面へ遷移します ※参加施設様はログインできません

※注意:本システムは同一 ID で、複数端末から同時接続することはできません。 複数名で別の端末から、入力される場合は、各ご担当者様とお声かけを頂き、 別の端末がログアウトしたことを確認後、ログインし入力ください。

#### 2-1 ホーム画面

| 九州臨床検査精度管理研究 | ▲ テスト九州精度管理研究会様 201          |   |
|--------------|------------------------------|---|
| ホーム          | 施設情報 データ入力 報告書               | 3 |
|              | 1 সম্যন্ড ধ                  |   |
|              |                              |   |
|              |                              |   |
|              |                              |   |
|              | >↑福岡県医師会精度管理委員会からのアンケートに回答する |   |

①お知らせ

事務局からのお知らせが表示されます

②アンケート

研究会からのアンケートが表示され、クリックすると外部アンケート URL ヘリンクします

③ログアウト 【ログアウトボタン】をクリックするとログアウトできます <u>※必ずログアウトボタンでログアウトしてください</u> <u>ブラウザの【×】閉じるボタンで閉じてしまうと2時間ログインできなくなりますので</u> <u>ご注意ください</u>

#### 3-1 施設情報

| ホーム    | 施設情報         | データ入力 報告書 |
|--------|--------------|-----------|
| 1 測定条件 | <b>②</b> 施 設 |           |
|        |              | 測定条件      |
| 部門を選択  | 分野を選択        | Q 検 索     |

① 測定条件

測定条件を入力できます

※前年度の情報がデフォルトで入力されていますので、必要箇所の修正をお願いします。 部門を選択、分野を選択、【虫眼鏡マーク】をクリック

|       |       |       |       | 測定条件 |
|-------|-------|-------|-------|------|
| 部門を選択 | 生化学部門 | 分野を選択 | 生化学検査 | Q検索  |

【エンピツマーク】をクリック

| 1 + | 検査  |       |      | 144.09-17                                                                                                    | 試薬        | 11年11日小学                 | 测学士注 | 18/18/4658                     | +0.0.+:+              | 5法 基準範囲<br>5法 設定方法 | 基準範囲(男) |  | 基準範囲(女) |  |
|-----|-----|-------|------|----------------------------------------------------------------------------------------------------|-----------|--------------------------|------|--------------------------------|-----------------------|--------------------|---------|--|---------|--|
| 77  | 項目  |       |      | 派辞世                                                                                                    |           |                          |      | 惊神伤風                           | 快迎力広                  |                    |         |  |         |  |
| ľ   | Slu | mg/dL | 日本電子 | JCA-BMシリーズ(8, 12, 1250, 165<br>0, 2250, 6010, 6050, 6070, 8020,<br>8030, 8040, 8060, 9010, 9020, 90<br>30, 9130) | シノテス<br>ト | クイックオ<br>ートネオ GL<br>U-HK | HK法  | GLU標準液(20<br>0mg/dL) シノ<br>テスト | メーカー指定<br>/NGSP準<br>拠 |                    |         |  |         |  |

測定条件を入力し、【更新】をクリック

※印は必須入力となり、空欄の場合はエラーとなりますので必ず入力してください

参加されるすべての部門、分野、項目の測定条件を入力してください

測定条件が未入力の場合、測定データの入力ができませんのでご注意ください

※入力した情報を削除したい場合は、以下の画面の右下の【削除】をクリックしてください

| 測定条件を入                | 力してください                     |  |  |  |  |  |  |
|-----------------------|-----------------------------|--|--|--|--|--|--|
| 以下の頂                  | 以下の項目を入力してください。※印は入力必須項目です。 |  |  |  |  |  |  |
| 核置項目                  | Glu                         |  |  |  |  |  |  |
| 測定単位                  | mg/dL                       |  |  |  |  |  |  |
| 碘器メーカー≫               | 日立ハイテク(日立ハイテクノロジーズ)         |  |  |  |  |  |  |
| 機器名※                  | LABOSPECT 008               |  |  |  |  |  |  |
| 拉莱⊁−Ⅱ−※               | 積水メディカル                     |  |  |  |  |  |  |
| 试英名※                  | クオリジェントGLU                  |  |  |  |  |  |  |
| ĴJJ毫万法 <mark>≫</mark> | НКЖ                         |  |  |  |  |  |  |
| 標準物質名≫                | 製造販売元指定 溶媒ベース               |  |  |  |  |  |  |
| 検量万法≫                 | 溶媒ペース水溶液の標準物質を使用 (表示値で使用)   |  |  |  |  |  |  |
| 基準範囲設定方法              | JCCLS共用基準範囲                 |  |  |  |  |  |  |
| 基準範囲(男)               | 下限 73 上限 109                |  |  |  |  |  |  |
| 基準範囲(女)               | 下限 73 上限 109                |  |  |  |  |  |  |
| キャンセル                 | 更新                          |  |  |  |  |  |  |

2 施設

#### 登録した施設情報を表示し、パスワードの変更ができます

| ホーム  | 施設情報   | データ入力報告書          |
|------|--------|-------------------|
| 測定条件 | 2 施設   |                   |
|      |        | 施設情報              |
|      | 施設情報   |                   |
|      | ご施設名   | テスト九州精度管理研究会      |
|      | 施設分类   | 私立病院              |
|      | ご担当者名  | 九州精度管理 研究会        |
|      | 部署名    | 検査部               |
|      | 郵便番号   | 800-0001          |
|      | 都道府県   | 福岡県               |
|      | 市区町村番地 | 北九州市門司区風師         |
|      | 電話番号   | 090-1234-1234     |
|      | E×ール   | аааааа@ааааа.cojp |
|      | バスワード  | <u>バスワード変更</u>    |

■パスワードの変更方法(変更したい場合)

【施設】をクリック、【パスワードの変更】をクリック

現在のパスワード、新しいパスワードを入力し、確認に新しいパスワードを入力し【更新】をクリック

※パスワードは8文字以上64文字以内半角英数字で入力してください

※初期パスワードを忘れた場合は、事務局へ連絡ください

※施設情報登録完了後に変更したい場合は、事務局へ連絡ください。

| パスワード変更  |                 |   |
|----------|-----------------|---|
| 現在のパスワード |                 |   |
| 新しいパスワード |                 |   |
| 確認       |                 |   |
|          | □ バスワードの文字を表示する |   |
| キャンセル    | 更 新             | ~ |

4-1 データ入力 測定データの入力

■生化学検査・血球数算定・凝固・血漿蛋白・蛋白分画・イムノアッセイ

【データ入力】をクリック

部門、分野を選択し、【虫眼鏡マーク】をクリック

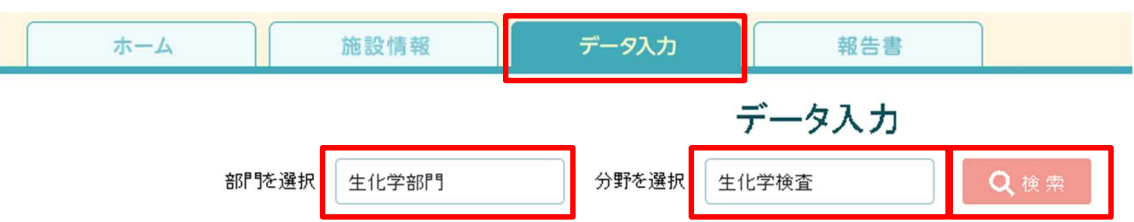

分析年月日を選択し、測定値を入力し、【更新】をクリック

※測定条件が未設定の場合、測定値入力できませんので測定条件設定画面に戻り入力してください ※測定条件入力され、測定値が空欄でも更新(登録)できます(空欄登録可)

分析年月日を選択してください

2021/07/12

測定値を入力してください

測定単位・小数点以下桁数は主催者により指定されています。

|     | 按本有口   | (1)<br>(1)<br>(1) | 小数点以下 | 測定値        |              |  |  |
|-----|--------|-------------------|-------|------------|--------------|--|--|
|     | 快直視日   | 测定单1位             |       | 試料1        | 試料3          |  |  |
| Glu | mg/dL  | 0                 |       | 30         | 200          |  |  |
| ТВ  | mg/dL  | 2                 |       | 20.00      | 50.00        |  |  |
| DB  | mg/dL  | 2                 |       | 測定条件が未設定です | 測定条件が未設定です   |  |  |
| Na  | mmol/l | . 0               |       | 測定条件が未設定です | ▶ 測定条件が未設定です |  |  |

#### コメントがある場合はコメントを入力し【更新】クリック ※更新後、入力したデータを CSV ダウンロード可能です

| 入力データ・試料に関するコメントはこちらに | ご記入ください                   |                               |
|-----------------------|---------------------------|-------------------------------|
|                       |                           |                               |
| 測定何                   | 直の入力が終了したら更新ボタンをクリックしてくださ | 5610                          |
|                       | 更新                        | 更新後ダウンロードできます。<br>S CSVダウンロード |

■尿検査

# ホーム 施設情報 データ入力 報告書 データ入力 報告書 データ入力 部門を選択 生化学部門 分野を選択 尿検査 検査方法を選択 定性

部門、分野、検査方法を選択し、【虫眼鏡マーク】をクリック

分析年月日を選択し、測定値を選択し、【更新】をクリック

※測定条件が未設定の場合、測定値入力できませんので測定条件設定画面に戻り入力してください

#### ※検査方法を選択の定性・定量・尿沈渣にそれぞれ解答してください

※定性値のみ参加の場合は、定量値を空欄で【更新】してください

※更新後、入力したデータを CSV ダウンロード可能です

分析年月日を選択してください

| _    |                     |           |          |  |  |  |  |  |  |
|------|---------------------|-----------|----------|--|--|--|--|--|--|
|      | 2021/08/01          |           |          |  |  |  |  |  |  |
|      | 測定値を入力してください        |           |          |  |  |  |  |  |  |
| 2    | 測定単位・小数点以下桁数は主催者により | 皆定されています。 |          |  |  |  |  |  |  |
| 測定値  |                     |           |          |  |  |  |  |  |  |
| 検査項目 |                     |           |          |  |  |  |  |  |  |
|      |                     | 定性値・半定量値  | 定性值·半定量值 |  |  |  |  |  |  |

| 尿蛋白定性·半定量                | 測定条件が未設定です |            |
|--------------------------|------------|------------|
| 录糖定性·半定量                 | 測定条件が未設定です |            |
| 尿潜血定性·半定量                | 測定条件が未設定です | 測定条件が未設定です |
|                          |            |            |
| 入力データ・試料に関するコメントはこちら     | ここ言えください   |            |
| 入力データ・試料に関するコメントはこちら<br> | にご記入ください   | ^          |

※測定条件が未設定の場合、測定値入力できませんので測定条件設定画面に戻り入力してください※測定条件入力され、測定値が空欄でも更新(登録)できます(空欄登録可)

更新後ダウンロードできます。

■HbA1c

#### 部門、分野を選択し、【虫眼鏡マーク】をクリック

| ホーム   | 施設情報  | データ入力 | 報告書   |     |
|-------|-------|-------|-------|-----|
|       |       |       | データ入力 |     |
| 部門を選択 | 生化学部門 | 分野を選択 | HbA1c | Q検索 |

分析年月日を選択し、測定値を入力し【更新】をクリック

※測定条件が未設定の場合、測定値入力できませんので測定条件設定画面に戻り入力してください ※A0 エリアは HPLC 法を選択した施設様は入力してください(任意入力) ※更新後、入力したデータを CSV ダウンロード可能です

| 測定値を入力して<br>測定単位・小数点以「 | てたさい<br>下桁数は主催者 | により指定され | ています。  |       |      |       |
|------------------------|-----------------|---------|--------|-------|------|-------|
| 检查值日                   | 测定单位            | 小数点以下   | 試神     | ¥5    | 試料   | 8     |
| 1XH-AD                 | 2012-F111       | 桁数      | 測定値    | AOIU7 | 測定値  | A0IU7 |
|                        | 1000            |         | 10.1   |       | 20.1 |       |
| HbA1c<br>入力データ・試料      | %<br>に関するコメン    | 1       | 12.1   |       | 50.1 |       |
| HbA1c<br>入力データ・試料<br>: | %<br>に関するコメン    | いはこちらにご | 記入ください |       | 50.1 |       |

※測定条件入力され、測定値が空欄でも更新(登録)できます(空欄登録可)

■免疫血清

部門、分野を選択し、【虫眼鏡マーク】をクリック

| ホーム   | 施設情報 | データ入力 | 報告書   |                 |
|-------|------|-------|-------|-----------------|
|       |      |       | データ入力 |                 |
| 部門を選択 | 血清部門 | 分野を選択 | 免疫血清  | Q <sub>挟索</sub> |

分析年月日を選択し、測定値を入力し、【更新】をクリック ※測定条件が未設定の場合、測定値入力できませんので測定条件設定画面に戻り入力してください ※定性値のみの報告の場合、定量値欄は空欄で【更新】をクリックしてください ※更新後、入力したデータを CSV ダウンロード可能です

| 分析年月日を選    | 択してくださし | ۱                  |                |            |                                         |                       |
|------------|---------|--------------------|----------------|------------|-----------------------------------------|-----------------------|
| 2021/08/05 |         |                    |                |            |                                         |                       |
| 測定値を入力し    | てください   |                    |                |            |                                         |                       |
|            |         |                    | <b>3</b> 41    | を値         | , i i i i i i i i i i i i i i i i i i i |                       |
| 検査項目       | 測定單位    |                    | <b>869</b> 143 |            | ###44                                   | 備考                    |
|            |         | 定性                 | 定量             | 定性         | 龙星                                      |                       |
| HBs抗原      |         | 陰性                 |                | 踢性         |                                         |                       |
| HCV抗体      |         | ·                  | 測定条件が未設定       | ·          | 測定条件が未設定                                |                       |
| 梅毒(TP抗体)   |         | r                  | 測定条件が未設定       |            | 測定条件が未設定"                               |                       |
| 入力データ 試料   | 料に関するコン | ベントはこちらにご          | 記入ください         |            |                                         |                       |
|            |         |                    |                |            |                                         | ^                     |
|            |         |                    |                |            |                                         |                       |
|            |         |                    |                |            |                                         | ×                     |
|            |         | 測定値の3              | カガ終了したら東新ボタ    | いをクリックレアくた | -a .                                    |                       |
|            |         | 787 <b>2</b> 10077 | 更新             |            | 更新後夕0<br>■ CS                           | ッンロードできます。<br>Wダウンロード |

※測定条件が未設定の場合、測定値入力できませんので測定条件設定画面に戻り入力してください ※測定条件入力され、測定値が空欄でも更新(登録)できます(空欄登録可)

#### ■輸血関連検査

#### 部門、分野、試料を選択し、【虫眼鏡マーク】クリックし、データ入力画面へ

| ホーム   | 施設情報 | データ入力 | 報告書    |     |
|-------|------|-------|--------|-----|
|       |      | _     | データ入力  |     |
| 部門を選択 | 血清部門 | 分野を選択 | 輸血関連検査 | Q検索 |
| 試料を選択 | 試料21 | ] .   |        |     |

#### 分析年月日を選択し、【エンピツマーク】をクリック

| 分析年月6       | 目を選択してください | a      |        |               |    |                |              |             |      |       |              |
|-------------|------------|--------|--------|---------------|----|----------------|--------------|-------------|------|-------|--------------|
| 2021/07/13  |            |        |        |               |    |                |              |             |      |       |              |
| 別定権を注       | 入力してください   |        |        |               |    |                |              |             |      |       |              |
| I>ピッマ∽      | うをクリックすると  | スカウィ   | シドウが開き | ŧţ.           |    |                |              |             |      |       |              |
| 88人         | 动轮移        | \$5.JQ | 方統     | A south       | ŧ  | 4.8%           | 統國際          | 人的功效转       | 植动成结 | ARONE | 1            |
| C 22        | ABO血液型     | 0      | 制助管    | モノクローナル<br>抗体 |    | 0              | 0            | w+          | 1+   | AĦ    |              |
| <b>服</b> 入  | 769R B     | \$.W   | 方法     | R+D320,44     | ŧ  | 10 <i>2</i> 05 | R+Do>H0-A 反応 | R+DooHD-小动脉 |      | R+D相定 |              |
| C 22.       | RhD血液型     | 0      | 却顺管    | ポリクローナル<br>抗体 |    | 0              | 0            | 突迫(専用試影)    |      | D铸性   |              |
| 纪人          | admit is   | \$5.50 | 方法     | 最终将走反応着       | R  | жж <u>я</u>    | 将走           | 同定结样        | 财业   | 反応增強有 | 9-5.3政<br>兼  |
| 881         | 不規則抗体      | *      |        |               |    |                |              |             |      |       |              |
| <b>8</b> 2人 | 动化石        | 影响     | 方地     | 最终将走反応着       | 共直 | REER           | 相走           | +Cke        | 建亲达弗 | 反応增於有 | 9-5.32€<br>∰ |
| 882         | 文差適合       | *      |        |               | ٨  |                |              |             |      |       |              |
|             |            |        |        |               | 8  |                |              |             |      |       |              |
|             |            |        |        |               | c  |                |              |             |      |       |              |

参加、方法、ABO 試薬、抗 A 反応、抗 B 反応、A 血球反応、B 血球反応、ABO 判定のすべてを選択し、【更新】をクリック

※同様に RhD 血液型、不規則抗体、交差適合についても入力ください

※一部不参加の場合は、不参加を選択し、それ以外は空欄で【更新】をクリックしてください

| 表知         | (1)<br>(1)<br>(1)<br>(1)<br>(1)<br>(1)<br>(1)<br>(1)<br>(1)<br>(1) |
|------------|--------------------------------------------------------------------|
| 方法         | <b>杉</b> 政省                                                        |
| A BORDA    | モノクローナル抗体                                                          |
| 抗4.反応      | 0                                                                  |
| 抗胶体        | 0                                                                  |
| 4血球反応      | w+                                                                 |
| 1.<br>血球现在 | 1+                                                                 |
| A8041支     | AÐ                                                                 |

#### すべてを入力したら、【更新】をクリック

※更新後、入力したデータを CSV ダウンロード可能です

| allow, | Contro -  |      | 775     | A A A A A A A A A A A A A A A A A A A |     | 20000000 | 1114       |        |   | 2000 2000             | **            |
|--------|-----------|------|---------|---------------------------------------|-----|----------|------------|--------|---|-----------------------|---------------|
| 12 EX  | 文差適合      | ъ    |         |                                       | ۸   |          |            |        |   |                       |               |
|        |           |      |         |                                       | 8   |          |            |        |   |                       |               |
|        |           |      |         |                                       | c   |          |            |        |   |                       |               |
| スカデータ  | 外が料に関するコン | ⊘ht: | ちらにご記入り | ください                                  |     |          |            |        |   |                       |               |
|        |           |      |         |                                       |     |          |            |        |   |                       | ^             |
|        |           |      |         |                                       |     |          |            |        |   |                       | $\sim$        |
|        |           |      |         |                                       |     |          |            |        |   |                       | ///           |
|        |           |      |         | 測定量の入                                 | 力が終 | てしたら更新   | ボタンをクリックして | :<ださい。 | _ |                       |               |
|        |           |      |         |                                       |     | 更        | 新          |        |   | 更新後ダウンロー<br>日 CSVダウン1 | ドできます。<br>コード |

■微生物検査

<同定>

#### 部門、分野、項目、試料を選択し、【虫眼鏡マーク】をクリック

| ホーム   | 施設情報  | データ入力 | 報告書   |             |
|-------|-------|-------|-------|-------------|
|       |       |       | データ入力 |             |
| 部門を選択 | 微生物部門 | 分野を選択 | 微生物検査 | <b>Q</b> 検索 |
| 項目を選択 | 同定    | 試料を選択 | 試料26  |             |

#### 分析年月日、参加登録を選択、回答不能と選択した場合は理由を入力ください

## 【エンビツマーク】をクリック

| 分析年月日               | を選択してくだ                | さい                      |            |               |    |     |    |
|---------------------|------------------------|-------------------------|------------|---------------|----|-----|----|
| 2021/08/01          |                        |                         |            |               |    |     |    |
| 分析結果を               | 入力してくださ                | い ※菌種同定の追加              | 加試験を入力した場合 | は結果も記入してください  |    |     |    |
| 参加登録                |                        | 理由                      | 「回答不能」を選加  | Rした理由を教えてください | )  |     |    |
| エンビツマーク<br>プラス(+)マー | をクリックすると)<br>-クをクリックする | しカウィンドウが開き<br>と行の追加が可能で | ます。<br>?す。 |               |    |     |    |
| 記入                  | 使用培地<br>大分類            | 使用培地<br>小分類             | 使用培地名      | 同定菌           | 機器 | 機器名 | 使用 |
| 人结 🔊                |                        |                         |            |               |    |     |    |

使用培地大分類、使用培地小分類、使用培地名、同定菌、試薬メーカー、試薬名を選択し 【更新】をクリック

※使用キットは任意入力です

※菌種同定の追加試験を行った場合は追加試験名と追加試験結果を記入ください

| 以下の項目を入力し              | てください,※印は入力必須項目です。      |
|------------------------|-------------------------|
| 使用培地大分骥※               |                         |
| 使用培地小分骥 <mark>※</mark> |                         |
| 使用培地名※                 |                         |
| 司走菌※                   |                         |
| 最終メーカー※                | 検索する機器メーカーのフレーズを入力して下さい |
| <b>*</b> #4*           |                         |
| 使用キット                  |                         |
| 増程同定の追加試験<br>8         | ŧ                       |
| 自加試験結果                 |                         |
| 制考                     | ^                       |
|                        |                         |
|                        | · ///.                  |

※入力データ・試料に関するコメントがございましたら、結果入力画面の備考欄にご入力ください。 画面下部のコメント欄に入力される際には、対応する試料番号を記載の上ご入力をお願いします。 ※同定検査試料 26 および試料 27 のコメント欄は共通となっております。他の試料のコメントを削除され ないよう、お願いいたします。 <薬剤感受性>(2020年の設問で手順書作成しております)

部門、分野、項目、試料を選択し、【虫眼鏡マーク】をクリック

ſ

| ホーム   | 施設情報  | データ入力 | 報告書   |      |
|-------|-------|-------|-------|------|
|       |       |       | データ入力 |      |
| 部門を選択 | 微生物部門 | 分野を選択 | 微生物検査 | Q.换索 |
| 項目を選択 | 莱刹感受性 | 試料を選択 | 試料28  |      |

分析年月日を選択、参加登録を選択(回答不能を選択した場合は、理由を記入ください) 【エンピッマーク】をクリックし、検査方法を入力してください

| 分析年月日を選択してください      |             |                 |  |
|---------------------|-------------|-----------------|--|
| 2021/08/05          |             |                 |  |
| 分析結果を入力してください       |             |                 |  |
| 参加登録                | 理由「回答不能」    | を選択した理由を教えてください |  |
| エンピツマークをクリックすると入力ウ  | フィンドウが開きます。 |                 |  |
| 菌株 Escherichia coli |             |                 |  |
| 記入                  | ディスが法       | 微量液体希釈法         |  |
| ☑ 記入 検査方法           |             |                 |  |
| ☑ 記入 使用培地           |             |                 |  |

ディスク法、微量液体希釈法を選択し、【更新】をクリック

| 検査方法の情報 | 服を入力してください |   |
|---------|------------|---|
| ディスク法   |            | ^ |
| 微重液体希釈法 |            |   |
| キャンセル   | 設定         | ~ |

※検査方法「その他」を選択された場合は、コメント欄に詳細を入力してください

#### 【エンピツマーク】をクリックし、分析結果を入力してください

i.

| 記入          | 業刻名                     | 阻止円<br>直径 | 判定結果 | МІ | C値 |
|-------------|-------------------------|-----------|------|----|----|
| 【2:2入】      | Imipenem                |           |      |    |    |
| 【2:2入       | Meropenem               |           |      |    |    |
| 15: 🖌       | Ceftazidime             |           |      |    |    |
| 15: 2       | Cefmetazole             |           |      |    |    |
| 12          | Cefepime                |           |      |    |    |
| <b>1</b> 23 | Ciprofloxacin           |           |      |    |    |
| <b>1</b> 22 | Piperacillin-tazobactam |           |      |    |    |

阻止円直径、判定結果、MIC 値を選択し、判定結果、ブレークポイントを選択し、【更新】をクリック

| 分析結果を入っ    | りしてください         |             |            |
|------------|-----------------|-------------|------------|
| 薬剤名:Imiper | em              |             | ^          |
| 阻止円直径      |                 |             |            |
| 判定結果       |                 |             |            |
| MIC値       |                 |             |            |
| 判定結果       |                 |             |            |
| ጋ°レークホ°イント | 400mgを12時間ごと    | 500mgを6時間ごと |            |
|            | ── 500mgを12時間ごと | 1gを6時間ごと    |            |
|            | 1gを8時間ごと        | 1gを12時間ごと   |            |
|            | 2gを8時間ごと        | 2gを12時間ごと   |            |
| キャンセル      | 設定              |             | 0300012200 |

## 耐性菌に対する問題に回答し、コメントある場合コメント記入し、【更新】をクリック ※更新後、入力したデータを CSV ダウンロード可能です

| カルバベネマーゼ産生闘内細菌科(日)細菌(CDFNに該当する提合は該当を 該当しない提合は非該当を確認してください。 |                             |
|------------------------------------------------------------|-----------------------------|
|                                                            |                             |
|                                                            |                             |
| カルバベネマーゼ産生腸内細菌科(目)細菌の検出法を選択してください。                         |                             |
|                                                            |                             |
| カルバベネム耐性腸内細菌科(目)細菌(CRE)に該当する場合は該当を、該当しない場合は非該当を選択してください。   |                             |
|                                                            |                             |
| CPEあるいは CREIに該当する場合は耐性機構を選択してください(複数回答可)                   |                             |
| IMPVIMNDMKPCOXAAmpCESBLGESその他                              |                             |
| 入力データ・試料に関するコメントはこちらにご記入ください                               |                             |
|                                                            | ^                           |
|                                                            |                             |
|                                                            | 11.                         |
| 測定値の入力が終了したら更新ボタンをクリックしてください。                              |                             |
| 更新                                                         | 更新後ダウンロードできます。<br>CSVダウンロード |

※検査方法「その他」を選択された場合は、コメント欄に詳細を入力してください

※入力データ・試料に関するコメントがございましたら、画面下部のコメント欄にご入力ください。 尚、ご入力される際には、対応する試料番号を記載の上ご入力をお願いします。

※薬剤感受性試料 28、29、30 のコメント欄は共通となっております。他の試料のコメントを削除されないよう、お願いいたします。」

## <微生物フォト>(2020年の設問で手順書作成しております)

#### 部門、分野、項目、試料を選択し、【虫眼鏡マーク】をクリック

|   | ホーム                                                                                                    | 施                                                              | 設情報                                                                  |                           | データ入力                                        |                            | 報告書                                                 |                     |
|---|----------------------------------------------------------------------------------------------------|----------------------------------------------------------------|----------------------------------------------------------------------|---------------------------|----------------------------------------------|----------------------------|-----------------------------------------------------|---------------------|
|   |                                                                                                    | _                                                              |                                                                      |                           |                                              | 7                          | ータ入力                                                |                     |
|   | 音印目名                                                                                                    | を選択 ( 微                                                        | 改生物部門                                                                |                           | 分野を選択                                        | 微生                         | 物検査                                                 | Q検索                 |
|   | 項目初                                                                                                    | を選択(微                                                          | 数生物フォト                                                               |                           | 試料を選択                                        | 試料                         | 25                                                  |                     |
| 分 | 近年月日を選択し、【                                                                                                    | 記入エン                                                           | ピツマーク】をク                                                             | リックし                      | _                                            |                            |                                                     |                     |
| 2 | 021/08/05                                                                                                    |                                                                |                                                                      |                           |                                              |                            |                                                     |                     |
|   | 以下の症例について答えよ。                                                                                                    |                                                                |                                                                      |                           |                                              |                            |                                                     |                     |
|   | 症例1 以下の症例について推定され                                                                                                    | る起炎菌名を答                                                        | きえよ。                                                                 |                           |                                              |                            |                                                     |                     |
|   | 症例1:情報                                                                                                    |                                                                |                                                                      |                           |                                              |                            |                                                     |                     |
|   | 症例は88歳男性。意識『資夫と失禁していだ」<br>撤送時の体温が38.8℃の発熱を認めていた<br>その後、不明熱の原因構変の為、感染症内<br>腸管感染症も視野に入れて便培養が同日近<br>と同じ菌種が検出された。                                                        | 所を家族に発見さ<br>ため、救急医は血<br>科にコンサルトさ:<br>別加された。翌日1:                | がれ救急搬送された。<br>血液培養2セットを施行した。<br>れた。急者の家族に詳細に<br>こは血液培養が2セットとも約       | 血液検査の<br>聴取した所、<br>研気・嫌気ボ | )結果は、WBC12600/μ<br>ミャンマーに渡航歴が<br>トルが陽性となったが考 | L CRP10.3<br>あり 搬送<br>識が戻る | Sng/dlであった。<br>される2日前に、帰国したばかりて<br>ことはなく死亡退院となった。また | あった。<br>、便培義からも血液培養 |
|   | 写真1-Aは、35℃24時間培養CO2余件下で<br>写真1-Bは、35℃24時間培養好気余件下で<br>写真1-Cは、35℃24時間培養好気余件下で<br>写真1-Dは、提出された便快体である。<br>写具1-Bは、本面の試験皆培地の形見て応。<br>生化学的性状:オキシターゼ陰性、PYR試験<br>推定される菌名を答えよ。 | 培養した羊血液漆<br>培養したBTB漆天<br>培養したSS漆天塔<br>る、左よりTSI培地<br>N陰性、IPA産生隠 | #天培地の培地所見である。<br>特地の培地所見である。<br>島地の培地所見である。<br>1、SIM培地(インドール試業<br>3性 | 斎下後)、V                    | P培地(VP試業滴下後)                                 | 、シモンズ                      | クエン酸・オトリウム培地。 メラー リ                                 | ジン培地を示す。            |
|   | 症例1:フォト情報                                                                                                    |                                                                |                                                                      |                           |                                              |                            |                                                     |                     |
|   | <b>写真1-A 治地市</b> 見(羊血)                                                                                                    | 及赛天哈地)                                                         | 予算1-8 地地所                                                            | L (ETERS,                 | (1) (1) (1) (1) (1) (1) (1) (1) (1) (1)      | 57.1-C                     | и́нарад (SSæдифа)                                   |                     |
|   |                                                                                                    | 写真1-D 使炮湖                                                      | <b>к</b>                                                             |                           |                                              | 2 (35°c18#                 | 「「「「「「」」」                                           |                     |
|   | 解答棚                                                                                                    |                                                                |                                                                      |                           |                                              |                            |                                                     |                     |
|   | 記入 起炎菌                                                                                                    |                                                                |                                                                      |                           |                                              | 備考                         |                                                     |                     |
|   | C SY                                                                                                    |                                                                |                                                                      |                           |                                              |                            |                                                     |                     |

### 起炎菌を選択し、【更新】をクリック ※そのほかの症例についても同様に解答してください

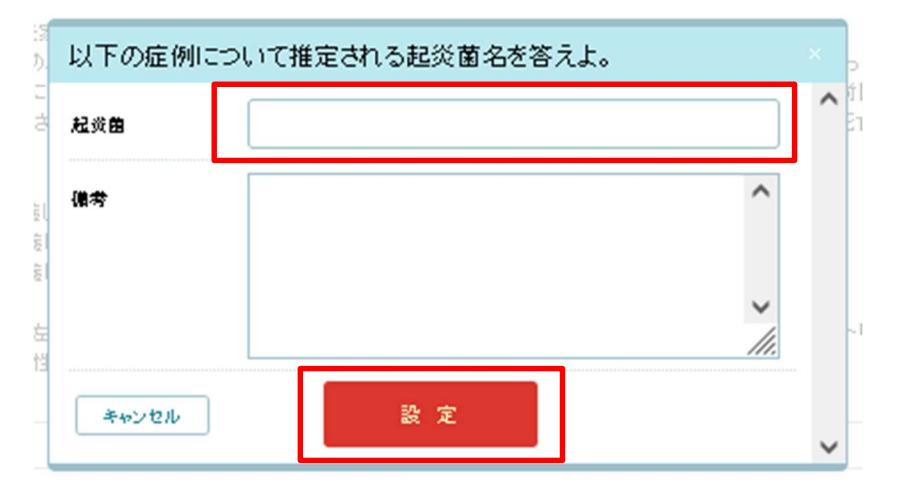

## すべての設問に解答後、【更新】をクリック ※更新後、入力したデータを CSV ダウンロード可能です

| 入力データ・試料に関するコメントはこちらにご記入ください  |                                |
|-------------------------------|--------------------------------|
|                               | ~<br>~                         |
| 測定値の入力が該了したも更新ポタンをクリックしてくたさい。 |                                |
| 更新                            | 更新後ダウンロードできます。<br>Li CSVダウンロード |

■生理検査

<心電図>(2020年の設問で手順書作成しております)

部門、分野、項目、【虫眼鏡マーク】をクリック

|                                                                                                    | ホーム                     |           | 施設情報       | データ入              | љ       | 報告書        |                             |
|----------------------------------------------------------------------------------------------------|-------------------------|-----------|------------|-------------------|---------|------------|-----------------------------|
|                                                                                                    |                         |           |            |                   | デ       | 一夕入力       |                             |
|                                                                                                    |                         | 部門を選択     | 生理検査部門     | 分野を               | 選択 生理   | 検査         | Q.検索                        |
|                                                                                                    |                         | 項目を選択     | 心電図        |                   |         |            |                             |
| 析在日                                                                                                    | 日を選択し                   | 么铅問       | の解答を選択し    | 「再新】をク            | በአለታ    |            |                             |
| 分析年月日                                                                                                    | る選択してくたさい               |           |            |                   | ,,,,    |            |                             |
| 2021/08/05                                                                                                    |                         |           |            |                   |         |            |                             |
| 以下の設問                                                                                                    | 別に答えよ。                  |           |            |                   |         |            |                             |
| 設問1                                                                                                    |                         |           |            |                   |         |            |                             |
| 考えられる。                                                                                                    | 心電図所見はどれか               |           |            |                   |         |            |                             |
|                                                                                                    |                         |           |            | <br>              |         |            |                             |
| 解答欄にいす                                                                                                    | 『れか→つ選択してくだ             | さい        |            |                   |         |            |                             |
| <ul> <li>         じ房         <ul> <li>             じ房             </li> <li>             た全             </li> <li>             じ房             </li> <li>             じる             </li> </ul> </li> </ul> | 細動<br>厉奎ブロック<br>瞬拍<br>1 |           |            |                   |         |            |                             |
| 入力データ・試                                                                                                    | (料に関するコメントは             | まこちらにご記入・ | ください       |                   |         |            |                             |
|                                                                                                    |                         |           |            |                   |         |            | ^                           |
|                                                                                                    |                         |           |            |                   |         |            | ~                           |
|                                                                                                    |                         |           | 測定値の入力が終了し | たら更新ボタンをクリックし<br> | 、てください。 | <b>F</b> . |                             |
|                                                                                                    |                         |           |            | 更新                |         | 9          | E新後ダウンロートできます。<br>CSVダウンロード |

5-1 報告書

施設別報告書、参加証明書、精度管理調査報告書、評価の見方、お知らせをダウンロードする機能

①【報告書】をクリック

②年度を選択し、【検索】をクリック

| 九州臨床検査精度管理研究会臨床検査精度管理システム |            |      |       |     |   |  |
|---------------------------|------------|------|-------|-----|---|--|
|                           | ホーム        | 施設情報 | データ入力 | 報告書 | 1 |  |
|                           |            |      |       | 報告書 |   |  |
| 2                         | 年度を選択 2021 | Q.検索 |       |     |   |  |

③施設別報告書、参加証明書、精度管理調査報告書、評価の見方、お知らせの該当する 【ダウンロード】をそれぞれクリック

| 年度を選択 2021 Q 検 素 |                                       |
|------------------|---------------------------------------|
| 施設別報告書           | 3<br><b>B</b> ダウンロード                  |
| 参加証明書            | <b>8</b> ダウンロード                       |
| 精度管理調査報告書        | <b>■</b> ダウンロード                       |
| 評価の見方            | ■ ■ ■ ■ ■ ■ ■ ■ ■ ■ ■ ■ ■ ■ ■ ■ ■ ■ ■ |
| お知らせ             | ■ ■ ■ ■ ■ ■ ■ ■ ■ ■ ■ ■ ■ ■ ■ ■ ■ ■ ■ |

④ログアウト

【ログアウトボタン】をクリック

※必ずログアウトボタンでログアウトしてください

#### ブラウザの【×】閉じるボタンで閉じてしまうと2時間ログインできなくなりますので

| <u>ご注</u> | 注意ください   |           |         |     | 4                      |
|-----------|----------|-----------|---------|-----|------------------------|
| 九州        | 临床検查精度管理 | 研究会 臨床検査精 | 度管理システム |     | ▲ テスト九州精度管理研究会様<br>アウト |
|           | ホーム      | 施設情報      | データ入力   | 報告書 |                        |